\_\_\_\_\_

Windows, $\delta$ ,<sup>2</sup>Žg—p, $i \cdot \hat{u}$ ,IAA%, $E \cdot K$ , ,  $\pm$ ,ifhfLf...ff"fg, $\delta$ , ""Ç,Y, ,<sup>3</sup>/<sub>4</sub>, 3,  $\oplus B$ 

@@@@@Copyright(c) 1995 fpfVftfBfbfNEfnfCfefbfNŠ"Ž®‰ïŽĐ @@@@@@@@@@ All Rights Reserved

\_\_\_\_\_

### f,±,ÌCD-ROM,ÌЉî"

,±,ÌCD-ROM,ð,¨"f,¢ã,°'\_,«A½,É, ,è,ª,Æ,¤,²,´,¢,Ü,µ,½B ,±,ÌCD-ROM,É,ÍAfAffŠfJNASA,ÌfCf"f^[flfbfgFTPfTfCfg,ð'tS,ÉW,ß,ç,ê,½ÅV,Ì'¾—zŒn('¾ zAŒŽA...¯A<à¯A‰Î¯A-دA"y¯),ÉŠÖ,·,éŽÊ^,ª500-‡^ÈãŽû~^,³,ê,Ä,¢,Ü,·B,Ü,½AMPEGf€ [fr,à-ñ10-{Žû~^,µ,Ä,¢,Ü,·i'A,µAMPEGfrf...[f[,ÍŠÜ,Ü,ê,Ä,¨,è,Ü,¹,ñBj,±,ÌCD-ROM,ðŽg,¤,± ,Æ,ÅA-c'å,ÈfTfCfY,̉æ'œ,ðfCf"f^[flfbfg,©,çf\_fEf"f[fh,·,é,±,Æ,È,AŠÈ'P,ÉŽæ,èo,·,± ,Æ,ª,Å,«,Ü,·B

$$\begin{split} \tilde{S}efCf[fW, lfCf"f^[ftF[fX+\Ž|-p, \mathcal{E}, \mu, ÄBMP(Windows-p)ftfH[f]Sfbfg, ÅŽû^, ]action and a constant of the state of the state of$$

# fAdobe Photoshop'ÌŒ±"Åi"ú-{Œê"Åj,ÌfCf"fXfg[f<•û-@"

(1)ftf@fCf‹f}fl[fWff,©,çCD-ROMfhf‰fCfu,Ìf‹[fgfffBfŒfNfgfŠ[,É, ,épshopj,ðŠ],<sup>-</sup>,Ü,·B
(2)pshopjfffBfŒfNfgfŠ[,É, ,éSETUP.EXE,ðf\_fuf‹fNfŠfbfN,μ,Ü,·B
(3)wAdobe Photoshop Installerx‰æ-Ê,ª•\
ަ,³,ê,Ü,µ,½ŒãAContinuef{f^f",ðfNfŠfbfN,µ,ĉ<sup>Q</sup>,³,¢B
(4)fCf"fXfg[f‹æ,ðŽw'è,µ,ÄAInstallf{f^f",ðfNfŠfbfN,µ,Ä,,¾,³,¢B
(5)Adobe Photoshop'ÌŒ±"Å,ÌÚ,µ,¢Žg,¢•û,İAAdobe Photoshop,Ìfwf‹fv,ð,²Žg—p,,¾,³,¢B

,±,ÌCD-ROM,̧ì,ð‰Â''\,É,µ,Ä,,¾,¾,Á,½'òŽR,Ì•ûX,ÉŠ´ŽÓ'v,µ,Ü,·B"Á,ÉA—IX,È ‰ÈŠw'²¸,ÉŒg,í,Á,½•ûX,âA,»,ê,ç,ÌŒ¤<†¬‰Ê,ðfCf"f^[flfbfg,ÉfAfbfvf[fh,µ,Ä,-,¾,¾,Á,½•ûXA—EЏ,È,é‰F'^"òsŽm,Ì•ûX,ÉŠ´ŽÓ'v,µ,Ü,·B

# ffCf"f^[ftfF[fX,ÌfCf"fXfg[f<•û-@"

(1)Windows, $\delta < N'' \otimes \mu$ , ÄAftf@fCf<f}fl[fWff, ©, cCD-ROMfhf‰fCfu, Ìf<[fgfffBfŒfNfgfŠ[,É, ,é SETUP. EXE, ðf\_fuf<fNfŠfbfN, $\mu$ , Ü, B

(2)fCf"fXfg[f<,ªŽn,Ü,é,ÆA,Ü, 'n,ÉwSelect your Languagex‰æ–Ê,ª•\ ަ,³,ê,Ü,·,Ì,ÅA,¨Žg,¢,È,è,½,¢Œ¾Œê,ð'l,ñ,Å,,¾,³,¢B"ú–{Œê,ð,¨Žg,¢ ,È,è,½,¢ê‡,ÍJapanese,ð'l,ñ,Åf\_fuf<fNfŠfbfN,·,é,©OKf{f^f",ðfNfŠfbfN,µ,ĉº,³,¢B

,±,ÌfZfbfgfAfbfv<y,ÑfCf"f^[ftfF[fX,ÍA‰pŒêE"ú−{Œê,Ì,QfP'Œê,ðfTf|[fg,µ,Ä,¢,Ü,·B,± ,ÌŒãAfZfbfgfAfbfvfvffOf‰f€,ÍAŽw'è,³,ê,½Œ¾Œê,Åfjjf...[,È,Ç,ð•\ ަ,µ,Ü,·B,Ü,¼AfCf"f^[ftfF[fXEfvffOf‰f€ ,àAŽw'è,³,ê,½Œ¾Œê,ð<N"®Žž,ÌŒ¾Œê,Æ,µ,ÄÝ'è,µ,Ü,·B

(3)ŽŸ,ÉAfCf"fXfg[f‹æ,ÌŽw'è,ðfvffOf‰f€,ª•·,¢,Ä,«,Ü,·,Ì,ÅA•\ަ,³,ê,Ä,¢ ,éfffBfŒfNfgfŠ[,Å,æ,⁻,ê,ÎAw'±,⁻,éxf{f^f",ðfNfŠfbfN,µ,Ä'±s,µ,-,¾,³,¢B,à,µ'¼,ÌfffBfŒfNfgfŠ[,ÉfCf"fXfg[f‹,µ,½,¢ê‡,ÍAfL[f{[fh,©,ç³,µ,"ü—ĺ,µ,ĉº,³,¢B (4)fCf"fXfg[f<,<sup>a</sup>l—<sup>1</sup>,·,é,ÆAwPHT Space Viewx,Æ,¢,¤fOf<[fv,<sup>a</sup>fvffOf ‰f€Ef}fl[fWffã,Éì,ç,ê,Ü,·B

### -'^Ó1-

 $\label{eq:fcf"fXfg[f<@aau, ,È,½,lAUTOEXEC.BAT,ÉA<PATH>SHARE.EXE /L:500,ð‰Á,¦,Ä,-,¾,³,¢Bv,lffbfZ[fW,ª•\Ž|,³,ê,½,Æ,«,lAfCf"fXfg[f<I—¹@aAUTOEXEC.BAT,ɉÁ,¦Afpf\fRf",ðÄ<N" ®,µ,Ä,©,çfCf"f^[ftF[fX,ð,²Žg—p,,¾,³,¢B,±,lì<Æ,lA,±,l@as,¤•K—v,ĺ, ,è,Ü,¹,ñ B,Ü,½AfCf"fXfg[f<,à³í,ÉI—¹,µ,Ä,¢,Ü,·,l,Å,²^ÀS,,¾,³,¢B (Windows 95,ð,²Žg—p,l•û,lAa<L,lSHARE.EXE /L:500,ðAUTOEXEC.BAT,ɉÁ,¦,é,Æ,¢, ,¤ì<Æ,l′S,•K—v, ,è,Ü,¹,ñBj \\$ 

-'^Ó2-

fCf"fXfg[f<"r'†AuXXX.VBX,Ü,½,ÍAXXX.DLLftf@fCf<,ð',,± ,Æ,ª,Å,«,Ü,¹,ñ,Å,µ,½Bv,ÌffbfZ[fW,ª•\ަ,³,êfCf"fXfg[f<,ª"r'†,ÅŽ~,Ü,Á,Ä,µ,Ü,Á,½ê‡,ÍA,¢ ,Á,½,ñDOS,É-ß,èŠY"-,,éftf@fCf<,ðWINDOWS,ÌSYSTEMfffBfŒfNfgfŠ[,©,çA<sup>Ú</sup>"®,Ü,½,Ííœ,µ,Ä,-,¾,³,¢B,»,µ,ÄAfCf"fXfg[f<,ð'n,©,çs,Á,Ä,Ý,Ä,,¾,³,¢B,±,ê,ÍA'¼,ÌVisual BasicfAfvfŠfP[fVf‡f",ðfCf"fXfg[f<,µ,½Œã,È,Ç,É"¶,,é,±,Æ,ª, ,è,Ü,·B

-'^Ó3-

, ,È,½,ÌfVfXfef€,ÌŽg—p,·,éWindows,Ìfo[fWf‡f",âAfCf"fXfg[f<,³,ê,Ä,¢,éftfHf"fg,ÌŽí— Þ,È,Ç,É,æ,Á,ÄŠô,Â,©,Ì $\mathbb{C}^{3}_{4}$  $\mathbb{C}^{9}_{6}$ , $\mathbb{Z}_{0}$ ,°,È,¢,±,Æ,à, ,è,Ü,·B, ,È,½,ÌWindows,ÌfTf[ [fg,·,é $\mathbb{C}^{3}_{4}$  $\mathbb{C}^{9}_{6}$ , $\mathbb{U}$ ,·Ì,Å,²^ÀS‰º,³,¢B

### ffCf"f^[ftfF[fX,ÌŽg—p•û-@"

wPHT Space

ViewxfOf<[fv"à,ÌwfCf"f^[ftfF[fXx,ÌfAfCfRf",ðf\_fuf<fNfŠfbfN,·,é,ÆAfCf"f^[ftfF[fX,³<N"®,μ, Ü,·B,±,ÌfCf"f^[ftfF[fX,ÌfEfBf"fhfE,©,çCD-ROM,ÉŽû~^,³,ê,Ä,¢,éfCf[fW,ÉfAfNfZfX,Å,«,Ü,·B

(1)fEfBf"fhfEã,ÌŠeffjf...[,É,Â,¢,Ä

Eftf@fCf<Effjf...[

sftf@fCf‹,ÌêŠt ^ê"Ê"I,ÉA,½,¾ftf@fCf‹,ðfRfs[,µ,½,¢ê‡,È,Ç,ÍA‰º,Éà-¾,ª, ,é,æ,¤ ,ÉwfrfbfgEf}fbfv•Û'¶x,âwflfŠfWfif<Eftf@fCf‹•Û'¶x,ðŽg,Á,ÄŠÈ'P,ÉfRfs[o— ^,Ü,·B,µ,©,µ•'i,²Žg—p,É,È,Á,Ä,¢,éfOf‰ftfBfbfNEfvffOf‰f€ ,È,Ç,ðŽg,Á,ÄA,»,Ìftf@fCf‹,ðŠJ,«A•ÒW,µ,Ä,©,ç•Û'¶,µ,½,¢,È,Ç,Æ,¢,¤ê‡,É,Í,±,Ìffjf... [,ðŽg,¤,ƕ֗~,Å,µ,å,¤BCD-ROM"à,Å,Ì"ñ,Â,ÌfCf[fWEftf@fCf‹(flfŠfWfif‹,ÆfrfbfgEf}fbfv) ,ÌfpfX,ª‡"Ô,É•\ަ,³,ê,Ü,·B

sfrfbfgEf}fbfv•Û'¶t wfrfbfgEf}fbfv•Û'¶x,ð'l,Ô,ÆAfrfbfgEf}fbfv•Û'¶‰æ-Ê,ªŠJ,«A,Ç,± ,Éfrfbfgf}fbfvEftf@fCf<,ð•Û'¶,µ,½,¢,©,ðq,Ë,Ü,·B,± ,Ìfrfbfgf}fbfvEftf@fCf<,ÍAflfŠfWfif<,Ìftf@fCf<,ðŒ³,Ì'å,«,³,Ì,Ü,ÜWindows256F,ɕϊ·,µ,½,à,Ì, Å,·BflfŠfWfif<,Ìftf@fCf<,ª•K—v,Èê‡,ÍA wflfŠfWfif<EfCf[fW•Û'¶x,ð'l,ñ,Å,,¾,³,¢B

s flfŠfWfif<EfCf[fW•Û'¶t wflfŠfWfif<EfCf[fW•Û'¶x,ð'l,Ô,ÆflfŠfWfif<EfCf[fW•Û'¶‰æ–Ê,ªŠJ,«A,Ç,± ,ÉflfŠfWfif<,Ìftf@fCf<,ð•Û'¶,μ,½,¢ ,©,ðq,Ë,Ü,·Bftf@fCf<,ÌŠg'£Žq,ÍŽ©"®"I,É'I'ð,³,ê,Ü,·,ªA,à,μ^á,¤Šg'£Žq,Å•Û'¶,μ,½,¢ê‡,É,Í, ²Ž©•ª,Å•ÏX,μ,Ä,,¾,³,¢Bi Šg'£Žq,ð•ÏX,μ,Ä,àftf@fCf<,ÌŒ`Ž®,Í•Ï,í,è,Ü,¹,ñB j,±,ê,c,Ì•Û'¶ %æ-Ê,É,ÍA'l'ð,³,ê,Ä,¢,錾Œê,ÉŠÖŒW,È,Aí,É, ,È,½,ÌWindows,ÌŠ—L,·,錾Œê,̉æ-Ê,ªŽg—p,³,ê,Ü,·B—á,¦,ÎA,à,µ, ,È,½,ÌWindows,ªfhfCfcŒê"Å,ÌWindows,Ìê‡A,±,̉æ-Ê,¾,<sup>¬</sup>,ĺí,ÉfhfCfcŒê,Å•\ަ,³,ê,Ü,·B

sl—¹t

E•\ަffjf...[

s'¼,ÌŒ¾Œêt

,±,Ìffjf...[,ÅA,¨D,Ý,ÌŒ¾Œê,ðʻl'ð,μ,Ä,,¾,³,¢BfCf"f^[ftfF[fX,ÍAŽŸ,Ì,±,Ìffjf... [,É,æ,Á,Ä'¼,ÌŒ¾Œê,ÉØ,è'Ö,í,é,Ü,ÅA'l'ð,³,ê,½Œ¾Œê,Å,·,×,Ä,Ìà-¾,âf^fCfgf<,ð•\ ަ,μ,Ü,·B(,½,¾,μà-¾2,͉pŒê•\ަ,Å,·B)

sfXf‰fCfhEfVf‡[t

,±, ÎCD-ROM,ð‰,ß,ÄŽè,É,È,³,ê,ÄA-c'å,È—Ê,ÌfCf[fW,ÉŒË~f,í,ê,Ä,¢,é,æ,¤,Èê‡,É,Í,±,Ìffjf... [,ÅfXf‰fCfhEfVf‡[,©,çŽn,ß,é,Ì,ª—Ç,¢,ÆŽv,¢,Ü,·BfXf‰fCfhEfVf‡[,ÍA,±,ÌCD ,ÉŽû,ß,ç,ê,Ä,¢,é'S,Ä,ÌfCf[fW,ð‡"Ô,É•\ަ,µ,Ä,¢,«,Ü,·BfXf‰fCfhEfVf‡[,ð'I,Ô,ÆffCf"‰æ-Ê,ÌwfXf‰fCfhEfVf‡[,ð'I,Ô,©A,±,ÌffCf",,³w'†Ž~x,É•Ï,í,è,Ü,·B"r'†,Å'†Ž~,µ,½,¢Žž,ÍA,à,¤^ê"xfXf ‰fCfhEfVf‡[,ð'I,Ô,©A,±,ÌffCf"‰æ-Ê,Ìw'†Ž~xf{f^f",ð'I,Ô,±,Æ,É,æ,èA,à,Æ,Ìó'Ô,Éß,é,±,Æ,³o—^,Ü,·B

sŠg'åt

wŠg'åfCf[fWx,ð•\ަ,µ,Ü,·B,Ü, \_wffCf"x‰æ-Ê,©,ç,²——,É,È,è,½,¢fCf[fW,ð'l,ñ,Å,©,ç,± ,Ìffjf...[,ð'l,ñ,Å,,¾,³,¢BwŠg'åfCf[fWx,ð•\ަŒãAŒ³,̉æ-Ê,Éß,鎞,ÍAfCf[fW,Ì•"•ª,ðf\_fuf‹fNfŠfbfN,µ,Ä,,¾,³,¢B,±,̉æ-Ê,ªŠJ,¢,Ä,¢ ,éŠÔ,ÍA,Ù,©,ÌfCf[fW,Ö,Ì^Ú"®,Ío—^,Ü,¹,ñBwffCf"x‰æ-Ê,ÌwŠg'åfCf[fWxf{f^f",ð'l,ñ,Å,à"<sup>-</sup>,¶Ž-,ªo—^,Ü,·B

E^Ú"®ffjf…[

s'O,ÌfCf[fWt ^ê,'O,ÌfCf[fW,Ö^Ú"®,μ,Ü,·B,à,μ,»,ÌŽž"\_,Å'I'ð,³,ê,Ä,¢,éfCf[fW,ª^ê"Ô'n ,ÌfCf[fW,Ìê‡A,»,ÌfJfefSfŠ[,Ì^ê"ÔÅŒã,ÌfCf[fW,Ö^Ú"®,μ,Ü,·BwffCf"x‰æ– Ê,Ìf{f^f",Å,à"⁻,¶Ž–,ªo—^,Ü,·B

sŽŸ,ÌfCf[fWt ŽŸ,ÌfCf[fW,Ö^Ú"®,µ,Ü,·B,à,µ,»,ÌŽž"\_,Å'I'ð,³,ê,Ä,¢ ,éfCf[fW,ª^ê"ÔÅŒã,ÌfCf[fW,Ìê‡A,»,Ìf]fefSfŠ[,Ì^ê"Ô'n,ÌfCf[fW,Ö^Ú"®,µ,Ü,·BwffCf"x ‰æ-Ê,Ìf{f^f",Å,à"⁻,¶Ž-,ªo—^,Ü,·

sfJfefSfŠ[t ,±,Ìffjf...[,©,çŠJ,wfJfefSfŠ['l'ðxfEfBf"fhfE,É,æ,Á,ÄAfJfefSfŠ[,Æftf@fCf<-¼,ðŽw'è,µ,Ä,»,ÌfCf[fW,Ö'¼Ú^Ú"®,∙,é,±,Æ,ª,Å,«,Ü,∙BfCf"f^[ftfF[fXEfvffOf‰f€ ,Í,∙,×,Ä,ÌfCf[fW,Ìî•ñ,ðff[f^fx[fX,©,ç"Ç,Ýž,Ü,È,⁻,ê,Î,È,è,Ü,¹,ñ,Ì,ÅAwfJfefSfŠ['l'ðx‰æ-Ê,ª•\ ަ,³,ê,é,Ü,Å,µŽžŠÔ,ª,©,©,é,±,Æ,ª, ,è,Ü,∙B

Efwf<fvEffjf...[ sfŠ[fhf~[ftf@fCf<,ð•\ަt wf}fCfNff\ftgEf‰fCfgx,ð,±,ÌfŠ[fhf~[ftf@fCf<,Æ^ê,É<N"®,µ,Ü,·B wf}fCfNff\ftgEf‰fCfgx,ªWINDOWSfffBfŒfNfgfŠ[,É"ü,Á,Ä,¢,é•K—v,ª, ,è,Ü,·B

#### (2)fEfBf"fhfEã,ÌŠeftfB[f<fh,Æf{f^f"

EfCf[fW

f\_fEf"f[fh,³,ê,½fCf[fW,Ìk¬"Å,Å,·BŠô,Â,©,̕ϊ·fvffZfX,ð'Ê,µ,Äì,ç,ê,Ä,¢ ,Ü,·,Ì,ÅA•K,,,µ,àflfŠfWfif<,Æ"<sup>-</sup>,¶F,ð•\ަ,·,é,Æ,ÍŒÀ,è,Ü,¹,ñB128 X 128 frfbfg,©,»,ê^È ‰º,Ì'å,«,³,ÅAWindows256 F,ÉÝ'è,³,ê,Ä,¢,Ü,·BŽÀÛ,Ìftf@fCf<,ÍCD-ROM,Ìw\ BMP SMLxfffBfŒfNfgfŠ[,ÉŽû,ß,ç,ê,Ä,¢,Ü,·B

Eftf@fCf<-¼

fĊf[ſŴfťſ@fCf‹,Ì-¼'O,Å,·B,Ù,Æ,ñ,Ç,Ìftf@fCf‹-¼,ĺfCf"f^[flfbfgEfTfCfg,É'¶Ý,µ,Ä,¢ ,½ftf@fCf‹,Æ"<sup>-</sup>,¶-¼'O,Å,·,ªAWindowsftf@fCf‹-¼,̧-ñ,É],Á,Äk,ß,ç,ê,Ä,¢ ,Ü,·Bftf@fCf‹,ªCD-ROM,Ì,Ç,±,É, ,é,©'m,è,½,¢,Æ,«,ĺAwftf@fCf‹xffjf... [,Ìwftf@fCf‹,ÌêŠx,ð'I,ñ,Å'<sup>2</sup>,×,ĉ<sup>2</sup>,³,¢B

EfJfefSfŠ[

fĊ̃f[fŴ,ÌŠʻ®,·,éfJfefSfŠ[,Å,·B,Ù,Æ,ñ,Ç,Ìê‡AfCf[fW,ɉf,Á,Ä,¢,é"VʻÌ,Ì–¼'O,Å,·B,± ,ÌfJfefSfŠ[,ðŽg,Á,ÄfCf[fW,ðʻl'ð,·,é,±,Æ,à,Å,«,Ü,·Bw^Ú"®xffjf...[,ÌfJfefSfŠ[,Æ"<sup>-</sup>,¶,Å,·B

Eff[f^,Ì"üŽèæ

^ḗ̃"Ễ"I,ÉfCf[fW,ªf\_fEf"f[fh,³,ê,½Œ¤<†‹@ŠÖ,â•{,ÌfCf"f^[flfbfgEfAfhfŒfX,Å,·BfCf[fW,É,Â,¢ ,Ä,ÌX,ÉÚ,μ,¢î•ñ,ª•K—v,È,Æ,«,È,Ç,É,²—~—p‰º,³,¢B

 $Ea^{-3}_{41}(\neg,^{3},cf{fbfNfX})$ 

,±,ÌfCf[fW,ÌŠÈ́′P,È௾,ª'I'ð,³,ê,½Œ¾Œê,Å•\ަ,³,ê,Ü,·B,±,Ì•\ ަŒ¾Œê,ÍfCf"f^[ftfF[fX,Ìw'¼,ÌŒ¾Œêx,É',μ,Ä,¢,Ü,·,Ì,Åw'¼,ÌŒ¾Œêx,ð•Ï,¦,é,± ,Æ,É,æ,Á,Ä<sup>^</sup>á,¤Œ¾Œê,É,·,é,±,Æ,à,Å,«,Ü,·B

Eà-¾2('å,«,¢f{fbfNfX) ,»,ê,¼,ê,ÌfCf[fW,É•t'®,μ,Ä,¢,½à-

EwfXf‰fCfhEfVf‡[xf{f^f"

fXf‰fCfhEfVf‡[,ðŽn,ß,é,½,ß,ÉŽg—p,µ,Ü,·BfXf‰fCfhEfVf‡[,ðŽg—p,µ,Ä,¢,é, ,¢ ,¾,ĺf{f^f",Ì•\ަ,ªw'âŽ~x,É•Ï,í,è,Ü,·B,±,Ìw'âŽ~xf{f^f",ðfNfŠfbfN,·,é,±,Æ,ÅfXf ‰fCfhEfVf‡[,ð'†Ž~,Å,«,Ü,·Bw•\ަxffjf...[,ÌwfXf‰fCfhEfVf‡[x,à"⁻,¶,Å,·B

Ew'O,Ö,ÌfCf[fWxAwŽŸ,ÌfCf[fWxf{f^f"

CD ,ÉŽů,ß,ç,ê,Ä,¢,éfCf[fW,ð‡"Ô,ÉŒ©,Ä,¢,Å,àŠÈ'P,È•û-@,Å,·B,± ,ê,ç,Ìf{f^f",ðŽg,Á,ÄfCf[fW,ð^ê,Â, ,,ÂŒ©,Ä,¢,,±,Æ,ª,Å,«,Ü,·B^ê"Ô'n,ÌfCf[fW,ðŒ©,Ä,¢, ,é,Æ,«,Éw'O,ÌfCf[fWxf{f^f",ðfNfŠfbfN,·,é,± ,Æ,É,æ,Á,Ä,»,ÌfJfefSfŠ[,ÌÅŒã,ÌfCf[fW,Ö^Ú"®,·,é,±,Æ,ào—^,Ü,·B"<sup>-</sup>— I,ÉA^ê"ÔÅŒã,ÌfCf[fW,ðŒ©,Ä,¢,é,Æ,«,ÉwŽŸ,ÌfCf[fWxf{f^f",ðfNfŠfbfN,·,é,± ,Æ,ÅA,»,ÌfJfefSfŠ[,Ì'n,ÌfCf[fW,É^Ú"®,·,é,±,Æ,ào—^,Ü,·Bw^Ú"®xffjf... [,ÌwŽŸ,ÌfCf[fWxAw'O,ÌfCf[fWx,à"<sup>-</sup>,¶,Å,·B

$$\begin{split} & \mathsf{EwSg'afCf}[fWxf{f^f''}, \pm, \hat{f}fff, \hat{f}ff, \hat{f}ff, \hat{f}ff, \hat{f}ff, \hat{f}ff, \hat{f}f, \hat{f}, \hat{f}, \hat{f}, \hat{$$

### EfJfefSfŠ['l'ð‰æ-Ê

EwfJfefSfŠ[xfŠfXfgEf{fbfNfX ,±,ÌfŠfXfgEf{fbfNfX,©,çfCf[fW,ÌŠ'®,·,éfJfefSfŠ[,ð'I,Ñ,Ü,·BfJfefSfŠ[-¼,Ì^ê,Â,ðf\_fuf<fNfŠfbfN,µ,Ä'I,ñ,'nº,³,¢B,±,Ì'€ì,É,æ,Á,ÄAfvffOf‰f€ ,ÍV,µ,¢fJfefSfŠ[,ÉŠ'®,·,éftf@fCf<,Ìî•ñ,ðff[f^fx[fX,©,ç"Ç,Ýž,ÝA‰E,Ìftf@fCf<-¼fŠfXfg,É•\ ަ,µ,Ü,·B

Ewftf@fCf<-¼xfŠfXfgEf{fbfNfX ,±,ÌfŠfXfgEf{fbfNfX,ÍA'I'ð,<sup>3</sup>,ê,½fJfefSfŠ[,ÉŠ'®,·,é'S,Ä,ÌfCf[fW,Ìftf@fCf<-¼,ð•\ ަ,µ,Ü,·Bftf@fCf<-¼,Ì^ê,Â,ðf\_fuf<fNfŠfbfN,·,é,©Aftf@fCf<-¼fŠfXfgEf{fbfNfX,Ìftf@fCf<,ªŠù,É'I'ð,<sup>3</sup>,ê,ÄA"<sup>-</sup>fJfefSfŠ[,Ì'¼,Ìftf@fCf<,É^Ú"®,·,鎞,ÍAfJ[f\ f<,ð-Ú"I,Ìftf@fCf<-¼,ÉfZfbfg,µ,ÄAw'I'ðxf{f^f",ðfNfŠfbfN,·,é,± ,Æ,É,æ,Á,Ä,»,ÌfCf[fW,É^Ú"®,Å,«,Ü,·BfJfefSfŠ[‰æ-Ê,ð"<sup>2</sup>,¯,鎞,ÍwŽæ,èÁ,µxf{f^f",ðfNfŠfbfN,µ,Ä,,¾,³,¢B

## fINI ftf@fCf<,É,Â,¢,Ä"

CD-ROM,ÉŽů<sup>~</sup>,<sup>3</sup>,ê,Ä,¢,éfCf"fXfg[f<EfvffOf‰f€,ÍA, ,È,½,ÌWINDOWSfffBfŒfNfgfŠ[,É wSPACE.INIx,ÆŒÄ,Î,ê,éftf@fCf<,ðì,è,Ü,·B,±,Ìftf@fCf<,É,ÍfCf"f<sup>~</sup>[ftfF[fXEfvffOf‰f€,ª•K v,Æ,·,éî•ñ,ªŠô,Â,©<L<sup>~</sup>,<sup>3</sup>,ê,Ä,¢,Ü,·B,Ù,Æ,ñ,Ç,Ìê‡A,±,Ìftf@fCf<,É,ÍŽè,ðG,ê,é•K—v,<sup>a</sup>, ,è,Ü, <sup>1</sup>,ñ,ªAftf@fCf<,ð'¼Ú•ÒW,µ,Ä, ,È,½,ÌfVfXfef€,É, ,í,<sup>1</sup>,½ŠÂ<«,É•ÏX,·,é,±,Æ,ª—LŒø,Èê‡,à, ,è ,Ü,·B<sup>°</sup>ȉ<sup>e</sup>,É,±,Ìftf@fCf<,©,Ç•ÏX‰Â"\,ÈÝ'è,ðަ,µ,Ü,·B

EJPEG fffBfŒfNfgfŠ[

JPEG ftf@fCf<,Ìi'¶Y,,,éfffBfŒfNfgfŠ[,ðަ,µ,Ü,·BJPEG fffBfŒfNfgfŠ"à,Ì'S,Ä,Ìftf@fCf<,ð•Ê,ÌfffBfŒfNfgfŠ[,ÖfRfs[,µ,½,¢,È,Ç,Æ,¢,¤ê‡,É•ÏX,µ,Ä,-,¾,³,¢B,Ü,½ACD-ROM,Ìfhf‰fCfu-¼,ª•ÏX,³,ê,½,È,Ç,Æ,¢,¤ê‡,É,àA,±,Ì€,ð•ÏX,µ,Ä,,¾,³,¢B

ETIFF fffBfŒfNfgfŠ[

TIFF fťj́@f́Cf́<,Ì'¶́Ύ,·,éfffBfŒfNfgfŠ[,ðަ,μ,Ü,·BTIFF fffBfŒfNfgfŠ["à,Ì'S,Ä,Ìftf@fCf<,ð•Ê,ÌfffBfŒfNfgfŠ[,ÖfRfs[,μ,½,¢,È,Ç,Æ,¢,¤ê‡,É•ÏX,μ,Ä,-,¾,³,¢B,Ü,½ACD-ROM,Ìfhf‰fCfu–¼,ª•ĬX,³,ê,½,È,Ç,Æ,¢,¤ê‡,É,àA,±,Ì€,ð•ÏX,μ,Ä,,¾,³,¢B

EMPEG fffBfŒfNfgfŠ[

MPEG ftf@fCf<,Ì'¶Ý,·,éfffBfŒfNfgfŠ[,ðަ,μ,Ü,·BMPEG fffBfŒfNfgfŠ["à,Ì'S,Ä,Ìftf@fCf<,ð∙Ê,ÌfffBfŒfNfgfŠ[,ÖfRfs[,μ,½,¢,È,Ç,Æ,¢,¤ê‡,É•ÏX,μ,Ä,-,¾,³,¢B,Ü,½ACD-ROM,Ìfhf‰fCfu-¼,ª•ĬX,³,ê,½,È,Ç,Æ,¢,¤ê‡,É,àA,±,Ì€,ð•ÏX,μ,Ä,,¾,³,¢B

#### EBMP\_SMLfffBfŒfNfgfŠ[

k¬"Å,lfrfbfgf}fbfvEfCf[fW,l'¶Ý,·,éfffBfŒfNfgfŠ[,ðަ,µ,Ü,·B,± ,lfffBfŒfNfgfŠ["à,l'S,Ä,lftf@fCf‹,ð•Ê,lfffBfŒfNfgfŠ[,ÖfRfs[,µ,½,¢,È,Ç,Æ,¢,¤ê‡,É•ÏX,µ,Ä,-,¾,³,¢B,Ü,½ACD-ROM,lfhf‰fCfu-¼,ª•ÏX,³,ê,½,È,Ç,Æ,¢,¤ê‡,É,àA,±,l€,ð•ÏX,µ,Ä,-,¾,³,¢BfCf"f^[ftfF[fXEfvffOf‰f€,ĺ,±,ê,c,lfCf[fWEftf@fCf‹,É'l,·,éfAfNfZfX,ð•p"É,És,¢ ,Ü,·,l,ÅA,±,ê,c,lftf@fCf‹,ðfn[fhfffBfXfN,©,ç"Ç,Ýž,Þ,±,Æ,ÅfvffOf‰f€,l"®ì,ð',,·,é,±,Æ,ªo --^,Ü,·B"¯,¶——R,É,æ,Á,Ä,±,l€,l•ÏX,É,l'^Ó,ª•K—v,Å,·B,±,lfpfX,ª^á,Á,Ä,¢ ,é,ÆfCf"f^[ftF[fXEfvffOf‰f€,ĺ,Ü,Á,½,‰Ò"®,µ,Ü,¹,ñB

EBMPfffBfŒfNfgfŠ[

Ϋ¡"Å,Ìfrfbfġf}ĴfbfvEftf@fCf‹,Ì'¶Ý,·,éfffBfŒfNfgfŠ[,ðަ,µ,Ü,·BfCf"f^[ftfF[fXEfvffOf‰f€ ,ĺA,±,ê,ç,Ìftf@fCf‹,ðŽg,Á,ÄŠgʻåfCf[fW,ð•\ަ,µ,Ü,·,Ì,Å,±,ê,ç,ÌfCf[fW,ðfn[fhEfhf ‰fCfu,ÖfRfs[,µ,ÄA,±,ÌfpfX,ð•ÏX,·,é,±,Æ,ÅfCf"f^[ftF[fXEfvffOf‰f€,Ì"®ì,ð',,·,é,±,Æ,ªo  $-^, \ddot{U}, \cdot B, \mu, \odot, \mu, \pm, \hat{I}ffBf Ef NfgfŠ[, \delta fRfs[, \cdot, é, É, Í'å - Ê, ]fffBfXfNEfXfy[fX, \delta \cdot K - v, Æ, \mu, Ü, \cdot, ], ÅAfn[fhffBfXfN, É( • ª, È - ] - T, ], , éê‡, É, ¾, <sup>-</sup> - L Œ ø, È'l'ð, Å, · B$ 

Eff[f^fx[fXEftf@fCf<EfpfX ,±,Ì,b,c,ÉŽû,ß,ç,ê,Ä,¢,éfCf[fW,Ìî•ñ,ðŠÇ— ,·,éff[f^fx[fXEftf@fCf<,Ö,ÌfpfX,Å,·BfCf"fXfg[f<EfvffOf‰f€ ,厩"®"I,Éff[f^fx[fXEftf@fCf<,ð, ,È,½,Ìfn[fhfffBfXfN,ÉfRfs[,μ,Ü,·B,± ,Ìftf@fCf<,ð•Ê,ÌêŠ,Ö<sup>´</sup>Ú"®,μ,½,¢,Æ,«,É,Í,±,ÌfpfX,ð•ÏX,μ,Ä,,¾,3,¢B

EfvffOf‰f€‹N" ®Žž,ÌŒ¾Œê fCf"fXfg[f‹EfvffOf‰f€,ĺA, ,È,½,ªfCf"fXfg[f‹,ÌŽž,ÉŽw'è,μ,½Œ¾Œê,ðfCf"f^[ftfF[fXEfvffOf ‰f€,Ì‹N" ®Žž,ÌŒ¾Œê,ÉÝ'è,μ,Ü,∙B'¼,ÌŒ¾Œê,É•ÏX,∙,鎞,ĺw'¼,ÌŒ¾Œêx‰æ-Ê,É•\ ަ,³,ê,錾Œê,Ì^ê,Â,ð'l,ñ,ÅA,±,Ì€,ð•ÏX,∙,é,±,Æ,Å,»,ÌÝ'è,ð•ÏXo—^,Ü,∙B'A,μ ‰pŒê,ÅŽw'è,μ,Ä,,¾,³,¢B

EfŠ[fhf~[Eftf@fCf<EfpfX ,±,ÌfŠ[fhf~[Eftf@fCf<,Ö,ÌfpfX,ðަ,μ,Ü,·Β

## f,±,ÌCD-ROM,ÉŽû,ß,ç,ê,Ä,¢,éfCf[fW,É,Â,¢,Ä"

,±,Ì CD ,ÉŽû,ß,ç,ê,Ä,¢,éfCf[fW,ÍA ¢ŠE'†,ÌŒ¤<†<@ŠÖ,ÌfCf"f^[flfbfgEfTfCfg,©,çW,ß,ç,ê,½,à,Ì,Å,·BfpfVftfBfbfNEfnfCfefbfNŠ" Ž®‰ïŽĐ,Å,ÍA,±,ê,ç,ÌfCf[fW,ð,»,ÌfCf[fW,ª‰f,Á,Ä,¢,é"V'Ì,²,Æ,É•ª— P,µA'S,Ä,ÌfCf[fW,ðWindowsfVfXfef€ã,ÅŽg,¢^Õ,¢,æ,¤ ,Éfrfbfgf}fbfvŒ`Ž®,ɕϊ·,µ,Ü,µ,½B,»,ê,¼,4,ÈfCf[fW,É•t'®,µ,Ä,¢,éà-¾•¶,ÍFTPfTfCfg,ÅfCf[fW,Æ<¤,ÉŽû,ß,ç,ê,Ä,¢,½,à,Ì,âWWW ,Ìfy[fW,©,çfRfs[,³,ê,½,à,Ì,Å,·B

fCf[fW,ĺA,»,ê,¼,ê,±,Ì CD ,É^ȉº,ÌŒ`Ž®,ÅŽû,ß,ç,ê,Ä,¢,Ü,·B

JPEGF f\_fEf"f[fh,<sup>3</sup>,ê,<sup>1</sup>⁄<sub>2</sub>Žž,Ì,Ü,Ü,ÌfIfŠfWfif<EfCf[fW TIFF F flfŠfWfif<EfCf[fW BMP F f€[fr[^ÈŠO,Ì'S,Ä,Ìftf@fCf<,ĺ,±,ÌŒ`Ž®,ɕϊ·,<sup>3</sup>,ê,Ä,¢,Ü,·B BMP\_SMLF frfbfgf}fbfvEfCf[fW,Ìk¬"Å,Å,·B128 X 128 frfbfgB PICTF Macintosh—p,É—p<sup>^</sup>O,<sup>3</sup>,ê,Ä,¢,Ü,·B MPEG F MPEGf€[fr[

### fŽû<sup>~</sup>^fCf[fW,ÌŽg—p,Æ'<sup>~</sup>ìŒ ,É,Â,¢,Ä"

,±,ÌCD-ROM,ÉŽû,ß,ç,ê,¢ ,é,·,×,Ä,ÌfCf[fW,ÍAInternet,È,Ç,ÌfpfufŠfbfNEfhffCf",©,çf\_fEf"f[fh,³,ê,½fCf[fW,Å,·B] ,Á,ÄAŒÂl"I,É,²Žg—p,³,ê,镪,É,ÍA'~`ìŒ " <sup>™</sup>,Ì-â'è,ª"¶,·,é,±,Æ,Í,,è,Ü,¹,ñ,ªA-³§ŒÀ,ÈŽg p,ª<-,³,ê,Ä,¢,é-ó,Å,Í,,è,Ü,¹,ñBŒÂl"I,È,²Žg—p,É,Æ,Ç,ß,ç,ê,é,± ,Æ,ð,¨Š©,ß,µ,Ü,·BŒÂl"I,È,²Žg—p,ð‰z,¦,½ê‡,Ì'¹ŠQ,É,Â,¢ ,ÄAfpfVftfBfbfNfnfCfefbfNŠ"Ž®‰ïŽĐ,͉½,ÌÓ"C,à•‰,¢,Ü,¹,ñ,Ì,ÅA,,È,½Ž©M,ÌÓ"C,Å,² Žg—p‰<sup>e</sup>,³,¢Bi,Ü,½AfCf[fW,É,æ,Á,Ä,ÍŒÂl"I,ÈŽg—p,Å,à'·Šú,É<y,Ôê‡,ÍAŽg—p-¿,ð•¥, ,¤•K—v,ª,,éê‡,ª,à,Ü,·B,±,ÌCD-ROM,ðw"ü,µ,½,±,Æ,ÅAŽg—p-¿,ð•¥,¤<`-±,ªÁ-Å,·,é,í,¯,Å,Í,,è,Ü,¹,ñBj

fpfVftfBfbfNfnfCfefbfNŠ"Ž®‰ïŽĐ,Å,ÍA,±,ÌCD-ROM,ÉŽû,ß,ç,ê,Ä,¢,é'S,Ä,ÌfCf[fW,Ì'`ìŒ,â §ŒÀ,É,Â,¢,Äf`fFfbfN,ð,µA,»,ÌŒ<‰ÊfCf[fW,ðCD-ROM,ÉŽû,ß,é,±,Æ,É,Â,¢,ħŒÀ,Ì,È,¢,à,Ì,©AìŽÒ,É<-‰Â,ð"¾,½,à,Ì,¾,¯,ðW,ß,Ü,µ,½B,±,ÌCD-ROM,̧ì,ð‰Â"\,É,µ,Ä,-,¾,³,á,½,½,,³,ñ,ÌfCf[fW,ÌìŽÒA'c'Ì,ÉŠ´ŽÓ,¢,½,µ,Ü,·B

#### @ ffofO,ÆfEfBf<fX"

"-ŽÐ,Å,ĺfEfBf‹fX,É'Î,µŒµd,ÈŒx‰ú,ð,µ,Ä,¢,Ü,·,ªA-c'å,È",ÌfvffOf‰f€ ,Æftf@fCf‹,É'Î,µ,ÄAfofO,â, ,ç,ä,éfEfBf‹fX,ÌfefXfg,ð,·,é,±,Æ,Ío—^,Ü,¹,ñB,²Žg p,ÉÛ,µ,ÄAfVfXfef€,Ì'S,Ä,Ìftf@fCf‹,ðfofbfNfAfbfv,µAÅV,Ì'ÎfEfBf‹fXfvffOf‰f€,ðŽg p,³,ê,é,±,Æ,ð‹,,¨Š©,ß,µ,Ü,·B§ìŽž"\_,Åê-副,ÌŠÔ,Å'm,ç,ê,Ä,¢,éfEfBf‹fX,É,Â,¢,Ä,ÍA,± ,ÌCD,Éö•š,µ,Ä,¢,é‰Â"\«,Í,Ù,Æ,ñ,Ç, ,è,Ü,¹,ñ,ªAfA[f]fCfu,É'¶Ý,·,é-¢'m,ÌfEfBf‹fX,ðŠm"F,·,é•û-@,ĺ, ,è,Ü,¹,ñB

# f•ÛØ‹y,ÑÓ"C,Ì"Û'è"

,±,ÌfffBfXfN,ÉŽû,ß,ç,ê,Ä,¢,éf\ftfgfEfFfA,É,ÍA,¢,©,È,éŽí—Þ,Ì•ÛØ,à,³,ê,Ä,¨,è,Ü,¹,ñBf\ ftfgfEfFfA,ÌŽg—p,ÉÛ,µ,Ä,ÌŠëŒ⁻,âAfpftfH[f}f"fX,É'Î,µ,ÄAfpfVftfBfbfNfnfCfefbfNŠ"Ž® ‰ïŽÐ,ĺ‰½,ÌÓ"C,à•‰,¢,Ü,¹,ñB'¼Ú"IAŠÔÚ"IA<ô""I,È,à,Ì,È,ÇA'S,Ä,Ì'¹Ž¸,É'Î,µA, ,È,½Ž© M,ÌÓ"C,Å,²Žg—p‰º,³,¢B

## ffpfVftfBfbfNEfnfCfefbfNŠ"Ž®‰ïŽÐ,ÌfCf"f^[flfbfg,ÌЉî"

'¼,Ì'½,,ÌfpfVftfBfbfNEfnfCfefbfNŠ"Ž®‰ïŽĐ,Ì»•i,ÉŠÜ,Ü,ê,éfvffOf‰f€,ÍA"– ŽĐ,ÌFTPfTfCfg,©,ç,à"üŽè,∙,é,±,Æ,ª,Å,«,Ü,∙B,Ü,½A"–ŽĐ,Å,Í»•iЉî,ðŽn,ß,Æ,µ,ÄA— IX,Èî•ñ,ðfCf"f^[flfbfg,ÌWWWiWorld Wide Webj,ð'Ê,µ,ĉpŒêE"ú–{Œê,ÅŒöŠJ,µ,Ä,¢ ,Ü,∙BfCf"f^[flfbfg,ÖfAfNfZfX,Å,«,é•û,ÍA¥"ñ,²—~p,,¾,³,¢B"– ŽĐ,ÌFTPAWWW,ÌŠefAfhfŒfX,Í^ȉ⁰,Ì′Ê,è,Å,∙B

@@@FTP: ftp.pht.com @@@WWW:@http://www.pht.com/

# f~A—æ"

-,±,ÌCD-ROM,ÉŠÖ,·,é-â,¢‡,í,¹,â,²<sup>^</sup>ÓŒ©,ª, ,è,Ü,μ,½,牺<L,Ü,Å,²<sup>~</sup>A—,,¾,³,¢B

@@@Pacific HiTech,Inc.
@@@3855 South@500 West, Suite M
Salt Lake City, Utah 84115 USA
@Tel:801-261-1024@Fax: 801-261-0310@
Email: "-ŽĐ,ÌCD,É,Â,¢,Ä info@pht.com ,<sup>2</sup>'•¶,Í orders@pht.com

### @@@ f§ìfXf^fbft"

fvffOf‰f€: Koji Ashida, Cliff MIller ff[f^€"õ: Neil Daly, Koji Ashida fefLfXfg-ó: —Ñf-¼ ( '†'Œê ), Gundi Reed ( fhfCfcŒê ), Petra Hein ( ftf‰f"fXŒê ), Professor Mauricio Mixco ( fXfyfCf"ΐ )

@@@@@@@@@,»,ê,Å,ĺA,±,ÌCD-ROM,ð,¨Šy,μ,Ý,,¾,3,¢I